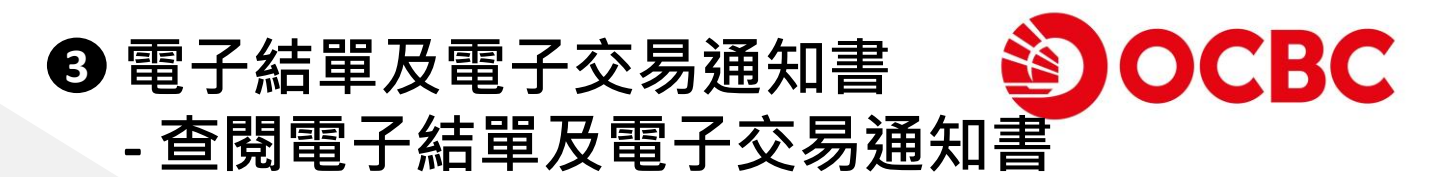

## 全新用戶介面,帶來更好的體驗

- 重新設計「查閱電子結單及電子交易通知書」·客戶可按賬號/賬戶類型
   (適用於宏富理財及綜合理財賬戶)檢閱各種文件
- 選擇相應賬戶號碼/類型以查閱電子結單,或選擇「查閱所有電子交易通知書」以查閱適用之電子交易通知書,其後再選擇日期範圍\*

|   | 查閱電子結單及電子交易通知書                                                                                                  |                                                 |       |                   |           |         |  |
|---|----------------------------------------------------------------------------------------------------|-------------------------------------------------|-------|-------------------|-----------|---------|--|
|   | <ol> <li>請選擇相應賬戶以查閱電子結單。如欲查閱電子交易通知書,請選并</li> <li>請仔細閱讀申請過程中提供的相關文件,包括但不限於條款及細則<br/>未必能夠下載或儲存同一版本的資料。</li> </ol> | 『查閱所有電子交易通知書』。<br>你可於30天內從申請過程中的連結或 <u>本行</u> 相 | 夏下載並作 | 著存條款及細則作日後參考      | 。請注意3(    | 0天後,你可能 |  |
| ( | 誘選擇<br>查閱所有電子交易通知書<br>宏富理財                                                                                      | 從<br>2023/12/31 (                               |       | E<br>2024/01/30 💼 | 1         | 篩選      |  |
| Т | 宏富理財 綜合外幣 結單賬戶 404121-030<br>宏富理財 綜合外幣 結單賬戶 491065-030<br>結單賬戶 381481-201 港幣                                    |                                                 | 推廣優惠  | Ŧ                 | 要通告       |         |  |
| Т | 投資賬戶 081758-740<br>投資賬戶 224237-740                                                                              | 單及電子交易通知書將不能在                                   | 王電子理財 | 查閱。請儲存副本以作記錄      | <b>溃。</b> |         |  |
|   | 投資賬戶 342500-740<br>投資賬戶 502681-740                                                                              | 服務之使用條款及章則及電                                    | 子理財服務 | 考之使用條款及章則所管限      | 0         |         |  |

| 行合結                                  | 果之電子結單或                                                       | 電子交響                         | 易通知書將                                        | 將會於        | 「您     | 的文件」        | 中顯示 | - |
|--------------------------------------|---------------------------------------------------------------|------------------------------|----------------------------------------------|------------|--------|-------------|-----|---|
| 查閱電子編                                | 吉單及電子交易通知書                                                    |                              |                                              |            |        |             |     | - |
| 1. 請選擇相應賬戶<br>2. 請仔細閱讀申請<br>未必能夠下載或儲 | 以查閱電子結單。如欲查閱電子交易通知書,請獎<br>過程中提供的相關文件,包括但不限於條款及細則<br>存同一版本的資料。 | [擇 「查閱所有電子交;<br>」。你可於30天內從申』 | 易通知書」。<br><sub>青過</sub> 程中的連結或 <u>本行網頁</u> 下 | 載並儲存條款及細則  | 作日後參考。 | 青注意30天後,你可能 |     |   |
| 顺戶號碼                                 |                                                               |                              | 從                                            | 至          |        |             |     |   |
| 投資賬戶 22423                           | 37-740                                                        | •                            | 2020/02/01                                   | 2034/08/31 | Ē      | 節選          |     |   |
| 您的文件                                 |                                                               |                              |                                              |            |        |             |     |   |
| 日期                                   | ▼ 電子結單 / 電子交易通知書                                              |                              | 推廣優惠                                         |            | 重要通告   |             |     |   |
| 2033/08/15                           | <b>綜合投資戶口結單</b><br>224237-740                                 |                              |                                              |            |        |             |     |   |
|                                      | 綜合投資戶口結單                                                      |                              |                                              |            |        |             |     |   |

## 

## 點擊以PDF文件形式開啟電子結單或電子交易通知書

| ☰ 综合投资戶口結單.pdf                                                                                                    | 1 / 3   - 100% +   🗉 🕹                                                                                                    | 1.0 |
|----------------------------------------------------------------------------------------------------|----------------------------------------------------------------------------------------------------|-----|
| I       I       I       I       I       I       I       I       I       I       I       I       I       I       I       I       I       I       I | Constant Sector     Accord Table Table Ta |     |
|                                                                                                    | ACCOUNT SUBMANY AS AT 02 AUG 2033 戸口構要好2035年8月2日<br>第週間位<br>ASSET VALUE 上期結婚<br>ASSET VALUE PREVOUS BALANCELEKD)<br>BUCONTINA 投票 4,055,222,00 4,055,222,00<br>YODAL 後盛 4,055,222,00 4,055,222,00                                                                                                    |     |
| 3                                                                                                    | PORTFOLID SUMMARY AS AT 02 403 2033 株式行物変更だ2033-145372121<br>影響にかけたきのFORTOLID ADAANGE AF BARANGE OF MARKET FMCE 医死れて ADARKET VALUE<br>BOOL CAR HOLDING (#1600 月前)<br>24,223 24,025 23,7560 1,000608 1,3775,555.00<br>00002 CLF HOLDING 中電気能(mo.2桁)<br>11,093 11,006 45,7500 1,000608 304,957.00<br>00011 ADAG EMG ADARKET (#1677 000 月前)<br>10,000 1,464,000 1,000608 3,464,000.00<br>00014 ADAG EMG ADARKET (#1677 000 月前)<br>10,000 1,464,000 1,000608 1,464,000.00<br>00016 ADAR FT 原源高速度 (mo.2 桁)<br>2,000 2,000 1,464,000 1,000608 1,464,000.00                                                                                                    |     |

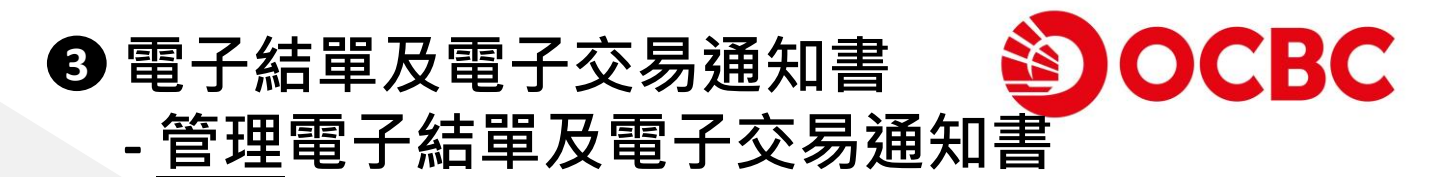

## 全新用戶介面,帶來更好的體驗

- 以不同賬戶類別歸類,為客戶帶來更簡潔頁面
- 如客戶已於本行登記有效之電郵地址,可籍此功能終止郵寄結單及交易通知書

點擊以選擇指定賬戶\*,並按「確認」繼續

| 電子結單<br>子交易透知書   | DA PMD 3                                                                                                    |                                                                                                 |
|------------------|----------------------------------------------------------------------------------------------------|-------------------------------------------------------------------------------------------------|
| 发電子結單<br>電子交易通知書 | 管理電子結單及電子交易通知書                                                                                                    | GO GREEN                                                                                        |
|                  | <ol> <li>除非本行另行通知,否削關下的指示將於3個工作天內生效。</li> <li>終止影響服務是以賬戶為基礎,當指示生效後,本行將停止影響與該賬,<br/>3. 如屬下希望恢復以賬戶為基礎,當指示生效後,本行將停止影響與該賬,<br/>理。</li> <li>如慮下希望恢復以賬等方式收取有關結單及交易過知書,請將填受之錢」<br/>理。</li> <li>如慮用電子結單及電子交易通知書服務,於任何時間均須受電子結單及<br/>備款及寬則所管關。</li> <li>5. 如欲更改通訊地址,請將填妥之更改地最積交回本行任何分行辦理。</li> </ol> | <sup>19</sup> 號碼有關之所有結單及交易通知書至腳下。<br>上/恢復腳客結單及交易通知書服務表格交回本行任何分行辦<br>電子交易通知書服務之使用條款及章則及電子理財服務之使用 |
|                  | 帳戶類別和號碼                                                                                                    | 終止郵寄結單及交易通知書                                                                                    |
|                  | 存款                                                                                                    |                                                                                                 |
|                  | 宏富理財                                                                                                    | 1                                                                                               |
|                  | 往來順戶(港幣)<br>045751-001                                                                                                    | ×                                                                                               |
|                  | 往來賬戶 (港幣)<br>186491-001                                                                                                    | V                                                                                               |
|                  | 結單賬戶(港幣)<br>406222-200                                                                                                    | V                                                                                               |
|                  | 當最新之電子結單已於網上理財提供,本行將發送電郵提示至醫下下列之                                                                                                    | 電郵地址                                                                                            |
|                  | 電子郵件<br>****SONKMYEUNG@OCBC.COM                                                                                                    | <b>X前</b> 12                                                                                    |
|                  |                                                                                                    |                                                                                                 |

\*終止郵寄服務是以賬戶為基礎,當指示生效後,本行將停止郵寄與該賬戶號碼有關之所有結單及交易 通知書。

| - 管理電子網                                                                                                    | 結單及電子交易                                                                                                    | 通知書(續) |
|----------------------------------------------------------------------------------------------------|----------------------------------------------------------------------------------------------------|--------|
| 核對電郵地址紀錄                                                                                                    | 並確認有關條款及細則以繼                                                                                                    |        |
| 管理電子結單及電子交易通知書                                                                                                    | GO GREEN                                                                                                    |        |
| <ol> <li>除非本行另行通知,否則關下的指示將於3個工作天內4效</li> <li>該止部寄服務是以賬戶為基礎,當指示生效後,本行將停</li> <li>如關下希望恢復以影寄方式收取有關結單及交易通知書,註<br/>理。</li> <li>如健用電子結單及電子交易通知書服務,於任何時間均須3<br/>條款及意則所管理。</li> <li>如號更改通訊地址,請將填妥之更改地址表格交回本行任何</li> </ol> | *<br>上影客與該賬戶號碼有關之所有結單及交易通知書至關下。<br>高將項妥之終止/恢復影客結單及交易通知書服務表格交回本行任何分行辦<br>是電子結單及電子交易通知書服務之使用條款及章則及電子理財服務之使用<br>则分行辦理。 |        |
| 帳戶類別和號碼                                                                                                    | 終止郵寄結單及交易通知書                                                                                                    |        |
| 結單賬 <b>戶 (港幣)</b><br>406222-200                                                                                                    | 4                                                                                                    |        |
| 當最新之電子結單已於網上理財提供,本行將發送電郵提示至隴                                                                                                    | 下下列之電郵地址                                                                                                    |        |
| 電子郵件<br>****SONKMYEUNG@OCBC.COM                                                                                                    |                                                                                                    |        |
| ✔ 本人已閱讀,明白及同意電子結單及電子交易通知書服務                                                                                                    | 第之使用條款及章則及 華僑銀行電子理財服務之使用條款及章則。                                                                                      |        |
|                                                                                                    | 提交                                                                                                    |        |

| 管理電               | 電子結單及電子交易通知書                                                   | GO GREEN     |
|-------------------|----------------------------------------------------------------|--------------|
| •                 | 你的指示已被提交.<br>参考編號: 2023112052086336<br>日期: 2023/11/20 12:01 PM |              |
| 帳戶類別              | 和號碼                                                            | 終止郵寄結單及交易通知書 |
| 結單賬戶<br>406222-20 | <b>(港幣)</b><br>0                                               |              |
| 電子郵件<br>****SONKM | IYEUNG@OCBC.COM                                                |              |
| 返回                |                                                                |              |